# ACADEMIC TECHNOLOGY (ITS)

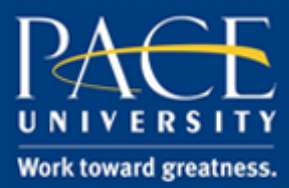

### TUTORIAL

#### UPLOADING A FILE

This tutorial will show you how to upload a file to a page on your ePortfolio.

1. Select **Edit this page** in the upper right hand corner of the page you on which you want to upload a file.

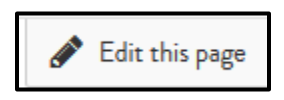

- 2. Select **Media** from the options menu on the left hand side of the screen.
- 3. Drag and drop the **file(s) to download** block onto your page.

| Heather Askildsen's Profile   Edit content 🏾 🏮                                                                                                    |                                                                                                    |  |  |  |
|----------------------------------------------------------------------------------------------------|----------------------------------------------------------------------------------------------------|--|--|--|
| Display page 🔓 Share page                                                                                                    |                                                                                                    |  |  |  |
| This area shows a preview of what your page looks like. Changes are saved automatically.<br>Drag blocks onto the page to a to them. You, then also drag them around the page to change their position. |                                                                                                    |  |  |  |
| + A Text                                                                                                    |                                                                                                    |  |  |  |
| 🕂 🖾 Image                                                                                                    |                                                                                                    |  |  |  |
| 🗸 🖽 Media                                                                                                    | + WELCOME TO MY EPORTFOLIO!                                                                                                    |  |  |  |
| 🕂 🛓 File(s) to download                                                                                                    | Here at Pace, I support the university in the integration of academic technologies to enhance teaching and<br>learning. Check out my pages to learn more about me and my work.<br>My academic philosophy has always been learning through active participation. In the Office of Academic<br>Technology, I apply this philosophy by helping implement digital learning platforms into the classroom that inspire<br>creativity and foster intellectual growth. |  |  |  |
| 🕂 🖿 Folder                                                                                                    |                                                                                                    |  |  |  |
| +‡+ 🖾 Image gallery                                                                                                    |                                                                                                    |  |  |  |
| 🕂 🖿 Embedded media                                                                                                    | As the director of the eTern Program, I manage a team of student interns to strengthen ITS support ecosystems<br>and increase digital literacy. Our student interns assist the university primarily in the adoption of Mahara<br>ePortfolio Systemthus the nickname "eTerns".                                                                                                    |  |  |  |
| ⊕ 🖄 PDF                                                                                                    |                                                                                                    |  |  |  |
| + > Some HTML                                                                                                    |                                                                                                    |  |  |  |

## ACADEMIC TECHNOLOGY (ITS)

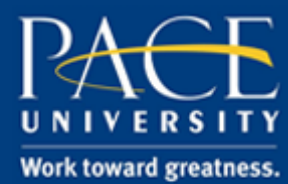

### TUTORIAL

4. A new menu will appear. Select Files.

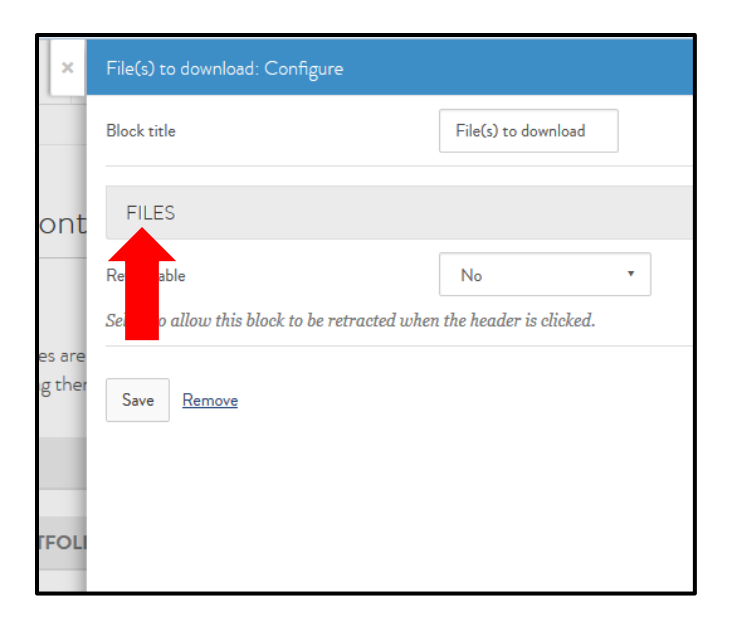

#### 5. Check off the box next to Upload File and hit Choose Files.

| FILES                                                                                                    |                                                                 |
|----------------------------------------------------------------------------------------------------|-----------------------------------------------------------------|
| Files<br>No files found                                                                                                    |                                                                 |
| My files Group files Institution files Site files                                                                                                    |                                                                 |
| Productine The file I am attempting to upload is my own or I have express permission to reproduce and/or distribute this item. My use of this file does not breach any local copyright legislation. This file also adheres to the terms and conditions outlined on this site. | File<br>Browse No files selected.<br>(Maxim upload size 12.4MB) |

## ACADEMIC TECHNOLOGY (ITS)

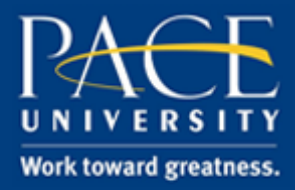

## TUTORIAL

6. Once the upload is complete, a green success message will appear, and scroll down and hit **Save**.

| File(s) to download: Configu                                                                            | re                                                                                                    |                                                                 |  |
|----------------------------------------------------------------------------------------------------|----------------------------------------------------------------------------------------------------|-----------------------------------------------------------------|--|
| Block title                                                                                             | File(s) to download                                                                                                    |                                                                 |  |
| FILES                                                                                                   |                                                                                                    |                                                                 |  |
| Files                                                                                                   |                                                                                                    |                                                                 |  |
| •                                                                                                    | workflows.xls                                                                                                    |                                                                 |  |
| My files Institution file                                                                               | s Site files                                                                                                    |                                                                 |  |
| Upload of workflows.xls complete                                                                        |                                                                                                    |                                                                 |  |
| Yes: The file I am attempt<br>distribute this item. My use of<br>to the terms and conditions of<br>HOME | ing to uploed is my own or I have express permission to reproduce and/or<br>this file does not breach any local copyright legislation. This file also adheres<br>utlined on this site. | File<br>Browse No files selected.<br>(Meximum uploed size 50MB) |  |
| NAME                                                                                                    |                                                                                                    | C                                                               |  |
| + 🖢 🛛 images                                                                                            |                                                                                                    | Ŀ                                                               |  |
| Doc1.pdf                                                                                                |                                                                                                    |                                                                 |  |
| new-piktos                                                                                              | new-piktochort_23174626_7ba87b016f52aa09b2007ebdca387ce984610751.png                                                                                                    |                                                                 |  |
| worldflows.x                                                                                            | la la                                                                                                    |                                                                 |  |
| Retractable<br>Select to allow this block to be                                                         | No •                                                                                                    |                                                                 |  |
| Save Remove                                                                                             |                                                                                                    |                                                                 |  |